# How to manage n2y applications from My Subscriptions

FOR SUBSCRIPTION MANAGERS

# step 1 My Subscriptions

Click your email address in the top-right corner of the website and select **My Subscriptions** from this menu.

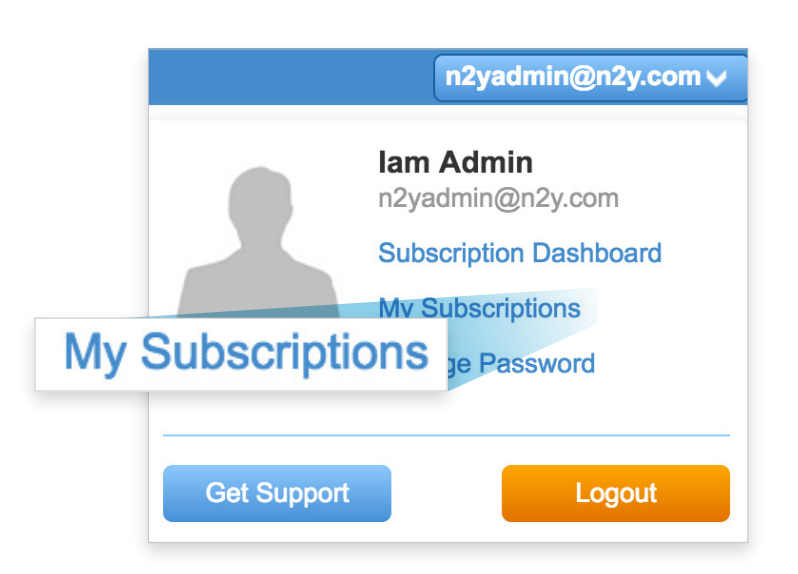

## **STEP 2** Manage Subscriptions

Click **View Users** next to your subscription to see a list of Subscription Managers, Administrators, Sub-Administrators, Licensed Users, and Pending Users.

|     |                        | Subscription            | Product                       | Payment Status                | Start Date         | End Date                            | Used | Active | Renew |
|-----|------------------------|-------------------------|-------------------------------|-------------------------------|--------------------|-------------------------------------|------|--------|-------|
|     | View Users             | 1                       |                               | Paid<br>Email Copy of Invoice | September 19, 2011 | Grace Period extended to 03/02/2020 | 372  | 1000   | V     |
| Vio | View Ileare            | 6                       |                               | Paid<br>Email Copy of Invoice | September 7, 2011  | Grace Period extended to 02/13/2019 | 187  | 206    | •     |
| VIC |                        |                         | Paid<br>Email Copy of Invoice | July 21, 2016                 | December 31, 2020  | 88                                  | 150  |        |       |
|     | View Users             | 127458                  | X                             | Paid<br>Email Copy of Invoice | March 11, 2017     | December 31, 2020                   | 51   | 150    |       |
|     | Only Subscription Mana | agers can edit subscrib | er details.                   |                               |                    |                                     |      |        | Renew |

Under each tab you can view the Name, Email, Login Count, Last Logged In date and time, School, Grade Bands, and Admin/Sub-Admin the user is assigned to.

| Subscriptior   | n Managers      | Administra     | itors                  | Sub-          | Administrators                                     | Licensed Users                | Pending U             | lsers |
|----------------|-----------------|----------------|------------------------|---------------|----------------------------------------------------|-------------------------------|-----------------------|-------|
| Name           | Email<br>•      | Login<br>Count | Last Logged In         | School        | Grade Bands                                        |                               | Admin / Sub-<br>Admin |       |
| Abigail Morton | amorton@n2y.com | 177            | 07/19/2017<br>12:14 pm |               | Elementary, Intermediate,<br>Transition, Preschool | Middle School, High School,   | Unique Team           | Edit  |
| Alex Wheeler   | alex@n2y.com    | 961            | 07/19/2017 4:27<br>pm  |               | Elementary, Intermediate,<br>Transition, Preschool | Middle School, High School,   | Unique Team           | Edit  |
| Allison Vice   | alli@n2y.com    | 1818           | 07/19/2017 4:04<br>pm  |               | Elementary, Intermediate                           | Middle School, High School,   | Unique Team           | Edit  |
| April Black    | april@n2y.com   | 6              | 01/23/2017 6:01<br>pm  | Huron<br>City | Elementary, Intermediate                           | , Middle School, High School, | Unique Team           | Edit  |

The expiration date and the number of licenses currently being used are also visible in the upper right-hand corner of the page.

Unique Learning System Expires on Jan 14, 2019 187 out of 206 licenses used

Add User

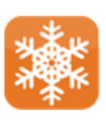

## step 3 Add Users

Click the **Add User** button at the top of the page.

Select the type of user you would like to add. Enter the email address of the user you are adding and click **Verify User**. This email will be their username.

You may add the same user multiple times as different roles (e.g. a teacher can also be a sub-administrator; a sub-administrator can also be a subscription manager). Use the same email address each time to create a single sign-on experience.

### Add User

#### Select the type of User you would like to add

- Subscription Manager (No License Required)
- Teacher
- Sub-Administrator (No License Required)

#### lwostmann@n2y.com

×

Verify User

## Subscription Management Guide

If the user already exists, click **Add User**. The user will receive an email notifying them of the change.

|                                                                                                    | Add User                                                                                                    | ×                                                      |  |  |  |  |  |
|----------------------------------------------------------------------------------------------------|----------------------------------------------------------------------------------------------------|--------------------------------------------------------|--|--|--|--|--|
| Add User. The user<br>them of the change.                                                                       | Select the type of User you would like to add   Subscription Manager (No License Required)  Teacher  Sub-Administrator (No License Required)  Iwostmann@n2y.com Verify Use                |                                                        |  |  |  |  |  |
| This person already exists. Clickin<br>into your subscription with the sele<br>they've been added to your subsc | This parson already exists. Clicking the Add Licer butter will ing the Add Licer butter will invite this existing user eacted role. They will receive an email notification that ription. | rvite this existing user<br>an email notification that |  |  |  |  |  |
|                                                                                                    |                                                                                                    | Cancel Add User                                        |  |  |  |  |  |
|                                                                                                    | Cancel Add User                                                                                                    |                                                        |  |  |  |  |  |

If the user does not already exist, enter the first name, last name, grade band information, and Administrator or Sub-Administrator this person will report to. The user will receive an email to register.

| lwostmann@n2y.com                                                                                                    |                                                  |                                                                                            |                                                                          | Verify User                                                 |
|----------------------------------------------------------------------------------------------------|--------------------------------------------------|--------------------------------------------------------------------------------------------|--------------------------------------------------------------------------|-------------------------------------------------------------|
| Enter New Person Information                                                                                                    |                                                  |                                                                                            |                                                                          |                                                             |
| Lucy                                                                                                    |                                                  | Wostma                                                                                     | nn                                                                       |                                                             |
|                                                                                                    | Option                                           | nal                                                                                        |                                                                          |                                                             |
| School Name                                                                                                    |                                                  |                                                                                            |                                                                          |                                                             |
| Teacher                                                                                                    | \$                                               | 800-555-55                                                                                 | 55                                                                       |                                                             |
| 1234 Main Street                                                                                                    |                                                  |                                                                                            |                                                                          |                                                             |
| Address 2                                                                                                    |                                                  |                                                                                            |                                                                          |                                                             |
| United States                                                                                                    |                                                  |                                                                                            |                                                                          | ŧ                                                           |
| Huron                                                                                                    |                                                  |                                                                                            |                                                                          |                                                             |
| Ohio                                                                                                    | ¢                                                | 44839                                                                                      |                                                                          |                                                             |
|                                                                                                    |                                                  |                                                                                            |                                                                          |                                                             |
| Select Grade Band Licenses To Gi                                                                                                    | ve Thi                                           | s Person (19 I                                                                             | icense(s) avai                                                           | lable)                                                      |
| Elementary                                                                                                    |                                                  | Intermedia                                                                                 | te                                                                       |                                                             |
|                                                                                                    |                                                  | High School                                                                                | DI                                                                       |                                                             |
|                                                                                                    |                                                  | - Trescribbi                                                                               | (2)                                                                      |                                                             |
| Chassigned Grade Band Licenses                                                                                                    |                                                  | 3 Ŧ                                                                                        | (Chose when log                                                          | ging in)                                                    |
| Select Administrator or Sub-Admin                                                                                                    | nstrat                                           | or This Perso                                                                              | n will Report                                                            | 10                                                          |
| Iam Admin (Administrator)                                                                                                    |                                                  |                                                                                            |                                                                          | Ŧ                                                           |
|                                                                                                    |                                                  |                                                                                            |                                                                          |                                                             |
| Clicking the Add User button will creat<br>the selected role. The person will rece<br>to your subscription. They must compl<br>the website. This person will be given<br>report to the selected Administrator or | e this p<br>ive an<br>ete reg<br>access<br>Sub-A | berson as a use<br>email notificati<br>istration from f<br>to the selecte<br>dministrator. | er in your subs<br>on that they've<br>the email in orc<br>d grade band(s | cription with<br>been added<br>ler to access<br>a) and will |
|                                                                                                    |                                                  |                                                                                            | Cancel                                                                   | Add User                                                    |

## **Subscription Management Guide**

To assign grade band licenses select the desired grade band(s) for the user, or select the number of grade band(s) allotted for the user for them to select upon logging in.

| Select Grade Band Licenses To Give This Person (19 license(s) available) |                                |  |  |  |  |  |  |
|--------------------------------------------------------------------------|--------------------------------|--|--|--|--|--|--|
| Elementary                                                               | Intermediate                   |  |  |  |  |  |  |
| Middle School                                                            | High School                    |  |  |  |  |  |  |
| Transition                                                               | Preschool                      |  |  |  |  |  |  |
| Unassigned Grade Band Licenses                                           | 0      (Chose when logging in) |  |  |  |  |  |  |
| Select Administrator or Sub-Administra                                   | tor This Person Will Report To |  |  |  |  |  |  |
| lam Admin (Administrator)                                                | \$                             |  |  |  |  |  |  |
|                                                                          |                                |  |  |  |  |  |  |

## STEP 4 Delete Teachers

Place a checkmark next to the teacher(s) you are removing. Press the **Delete Licensed Users** button.

|                   |                   |      | 2:08 pm               | School, Transition                                                |                        | Team           |      |     |
|-------------------|-------------------|------|-----------------------|-------------------------------------------------------------------|------------------------|----------------|------|-----|
| Kristine Robinson | krobinson@n2y.com | 100  | 07/19/2017<br>5:03 pm | Elementary, Intermediate, Middle<br>School, Transition, Preschool | School. Hiah<br>Unique | Unique<br>Edit | Edit |     |
| Dannielle Doyle   | ddoyle@n2y.com    | 1584 | 06/16/2017<br>7:29 pm | Elementary, Intermediate, Middle                                  | Team                   |                |      |     |
|                   |                   |      | 1.20 pm               |                                                                   | Unique<br>Team         | Edit           |      | ers |
|                   |                   |      |                       |                                                                   | Delete Licensed Users  |                |      |     |

## **STEP 5** Replace Teachers

If a teacher is being replaced by another staff member, delete the old teacher by using the steps above.

Then, add the new teacher using the **Add User** button. The new teacher can pick up students from the dropped list in order to continue tracking progress.

| Add User                                                    | ×           |
|-------------------------------------------------------------|-------------|
| Select the type of User you would like to add               |             |
| Subscription Manager (No License Required)                  |             |
| Teacher                                                     |             |
| <ul> <li>Sub-Administrator (No License Required)</li> </ul> |             |
| lwostmann@n2y.com                                           | Verify User |

## **STEP 6** Managing Gradeband(s) and Assigning an Administrator/Sub-Administrator

Select the Edit button next to a licensed user.

| Subscription   | n Managers      | Administrat    | tors                   | Sub-/  | Administrators                                    | Licensed Users                 | Pending U             | sers   |
|----------------|-----------------|----------------|------------------------|--------|---------------------------------------------------|--------------------------------|-----------------------|--------|
| Name           | Email           | Login<br>Count | Last Logged In         | School | Grade Bands                                       |                                | Admin / Sub-<br>Admin |        |
| Abigail Morton | amorton@n2y.com | 177            | 07/19/2017<br>12:14 pm |        | Elementary, Intermediate<br>Transition, Preschool | e, Middle School, High School, | Unique Team           | Edit 🗆 |
| Alex Wheeler   | alex@n2y.com    | 961            | 07/19/2017 4:27<br>pm  |        | Elementary, Intermediate<br>Transition, Preschool | e, Middle School, High School, | Unique Team           | Ĕ E    |
| Allison Vice   | alli@n2y.com    | 1818           | 07/19/2017 4:04<br>pm  |        | Elementary, Intermediate<br>Transition, Preschool | e, Middle School, High School, | Unique Team           | Ed     |

Use the drop-down menu to change the Administrator or Sub-Administrator the user is assigned to.

Use the check boxes to change a user's grade band access.

Click Save when done.

| Edit Licensed Us | ×                                                                         |                                                                            |        |
|------------------|---------------------------------------------------------------------------|----------------------------------------------------------------------------|--------|
| Allison Vice     |                                                                           |                                                                            |        |
| Administrator    | )                                                                         | \$                                                                         |        |
| GradeBands       | <ul> <li>Elementary</li> <li>Middle School</li> <li>Transition</li> </ul> | <ul><li>✓ Intermediate</li><li>✓ High School</li><li>✓ Preschool</li></ul> |        |
|                  |                                                                           | Save                                                                       | Cancel |

# **Need Addtional Help?**

Click your email address in the top-right corner of the website and then click the **Get Support** button to access knowledge base articles, videos, and FAQs from the n2y Support Center.

You can also contact n2y Customer Support: (800) 697-6575 support@n2y.com Mon-Fri 8 am-4:30 pm EDT

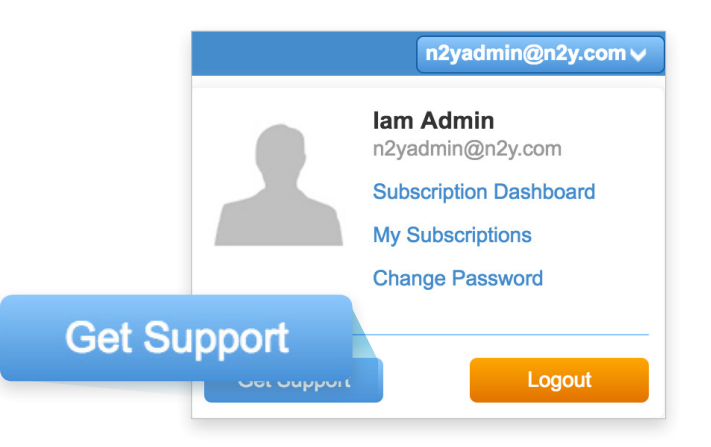

800.697.6575 • n2y.com Copyright © 2017 n2y, LLC. All rights reserved.

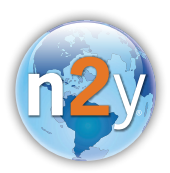